## Kreiranje zapisa u knjizi održavanja

Zapisi u knjizi održavanja se upisuju u slučaju da su primećeni problemi/neregularnosti na imovini ili da bi se planirala revizija ili remont.

## Knjiga održavanja

Kartica "Knjiga održavanja" se nalazi na prikazu elementa imovine.

| Registar imov<br>30<br>Izv<br>Promeni | ine / 302 10VODC01 T (A<br>02 - VILINE VODE -<br>odi 🖋 | <sup>(ST-20433)</sup><br>- 10 - VOD - CEL | - 01 test    |                                                   | ~          | ☆             | Ê   |  |
|---------------------------------------|--------------------------------------------------------|-------------------------------------------|--------------|---------------------------------------------------|------------|---------------|-----|--|
| Detalji                               | Knjiga održavanja 1                                    | Napomene Pr                               | ilozi        |                                                   |            |               |     |  |
| + Dodaj                               |                                                        |                                           |              | Prikaži                                           | l podređen | ia imov       | ina |  |
| Aktuelni problemi i neusaglašenosti   |                                                        |                                           |              |                                                   |            |               |     |  |
| Identifikator                         | Prioritet, Naziv, Lokacija                             | Rešiti do<br>datuma                       | Pripremljeno | Priprema reš                                      | enja       | Prijavlj      | eno |  |
| MB-44                                 | ☐ Test                                                 | 29.03.2017.                               |              | Montaža 110 kV<br>odvodnika prenapona.<br>, 1 kom |            | pre 4<br>dana |     |  |
| > Prikaži i zatvorene                 |                                                        |                                           |              |                                                   |            |               |     |  |

Na ovoj kartici možete videti aktuelne probleme i neusaglašenosti. Klikom na link *Prikaži i zatvorene* možete videti i zapise koji su rešeni a vezani za imovinu na kojoj se nalazite. Ako želite da vidite i zapise na podređenoj imovini potrebno je da je aktivirano dugme *I podređena imovina*. Dugme se nalazi u gornjem desnom uglu.

## Kreiranje zapisa

Klikom na dugme *Dodaj*, imate mogućnost da zavedete jednu od sledećih pet vrsta zapisa: korektivni remont, korektivna revizija, napomena održavanja, preventivna revizija i preventivni remont.

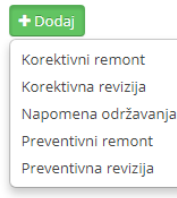

Na formi Zapisa treba da izaberete kategoriju usluge, unesete kratak opis, datum rešavanja i prioritet. Nazivom sekcije je stavljeno do znanja koji se zapis koristi.

| Detalji           | Knjiga održavan | ja 🚺 Napomene Prilozi     |
|-------------------|-----------------|---------------------------|
| Kategorija usluge |                 | Po nazivu 🔹               |
|                   | Opis            |                           |
|                   |                 |                           |
| Roi               | iti do datuma   |                           |
| 110               |                 | Bitno da se izvrši dana   |
|                   | Prioritet       | ) Nizak 🔘 Srednji 🔘 Visok |
|                   |                 | Potvrdi Odustani          |

Kategorija usluge se bira iz padajućeg menija. U polje Opis se unosi šta je potrebno uraditi. Očekivan krajnji datum rešavanja zapisa je definisan poljem *Rešiti do datuma*. Poslednji podatak koji je potrebno zavesti je *Prioritet*. Sva navedena polja su obavezna.

Vežba:

Kreirajte zapis u *Knjizi održavanja* na nekoj <u>test imovini</u> (ukoliko u registru imovine u polje *Filtriraj po šifri ili nazivu* upišete "test" i kliknete *Filter*, na pregledu će Vam se prikazati sva test imovina).